## Installation du certificat de sécurité pour VISAGe sous Firefox

La procédure d'installation du certificat de sécurité racine destiné à crypter les échanges entre votre ordinateur et le site sécurisé de VISAGe est très sommaire.

- 1. On télécharge le certificat en cliquant sur le lien qui sera indiqué plus loin.
- 2. Une fenêtre s'ouvre :

| Téléchargement du certificat                                                                                                    | × |
|----------------------------------------------------------------------------------------------------|---|
| On vous a demandé de confirmer une nouvelle autorité de certification (AC).                                                              |   |
| Voulez-vous faire confiance à « CA Cert Signing Authority » pour les actions suivantes ?                                                 |   |
| Confirmer cette AC pour identifier des sites Web.                                                                                        |   |
| 🗌 🗞 nfirmer cette AC pour identifier les utilisateurs de courrier.                                                                       |   |
| Confirmer cette AC pour identifier les développeurs de logiciels.                                                                        |   |
| Avant de confirmer cette AC pour quelque raison que ce soit, vous devriez l'examiner elle, ses méthodes et ses procédures (si possible). |   |
| Voir Examiner le certificat d'AC                                                                                                    |   |
| OK Annuler                                                                                                    |   |

On coche la case « Confirmer cette AC pour identifier des sites Web. »

3. Si l'on veut, on peut cliquer sur « Voir » pour examiner le certificat et dans ce cas la fenêtre suivante s'affichera (mais l'examen n'apportera rien à un non spécialiste qui préférera sans doute passer tout de suite au point 5) :

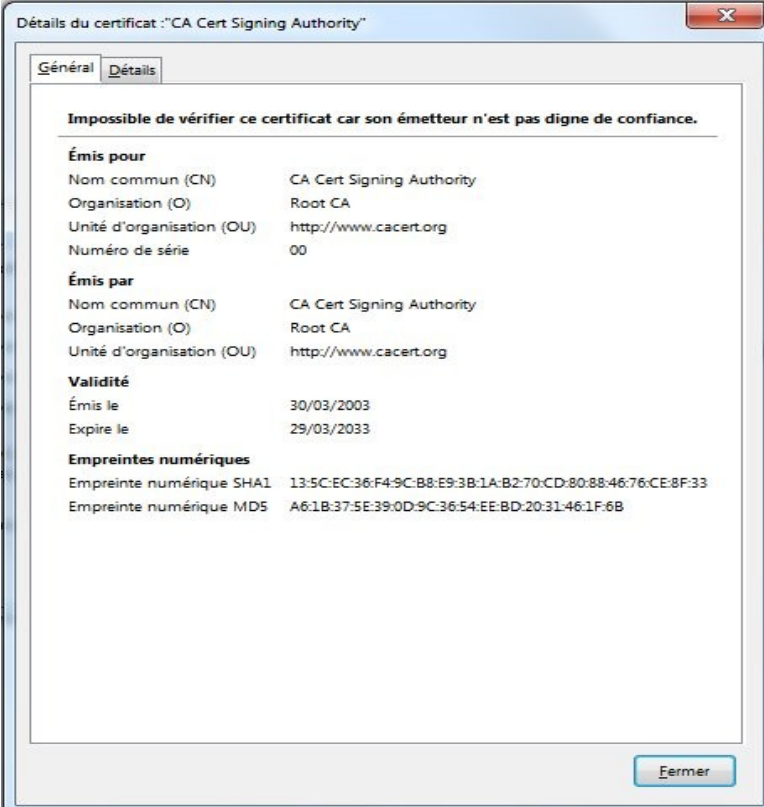

4. L'examen du certificat ne rassure pas ! Mais comme il a été dit précédemment, l'autorité de

certification choisie est gratuite, elle fait une rude concurrence aux très nombreuses sociétés qui se certifient mutuellement moyennant finances, nous lui accordons notre confiance et on clique sur « Fermer » pour terminer l'examen.

5. On clique donc sur « OK » :

| Téléchargement du certificat 🛛 🔀                                                                                                    |
|----------------------------------------------------------------------------------------------------|
| On vous a demandé de confirmer une nouvelle autorité de certification (AC).                                                              |
| Voulez-vous faire confiance à « CA Cert Signing Authority » pour les actions suivantes ?                                                 |
| Confirmer cette AC pour identifier des sites Web.                                                                                        |
| Confirmer cette AC pour identifier les utilisateurs de courrier.                                                                         |
| Confirmer cette AC pour identifier les développeurs de logiciels.                                                                        |
| Avant de confirmer cette AC pour quelque raison que ce soit, vous devriez l'examiner elle, ses méthodes et ses procédures (si possible). |
| Voir Examiner le certificat d'AC                                                                                                    |
| OK Annuler                                                                                                    |

Et l'installation est terminée sans autre forme de procès !

C'est simple, et vous pouvez probablement commencer tout de suite à installer ce certificat racine. Pour cela vous cliquez sur ce lien : <u>http://www.cacert.org/certs/root.crt</u>, seulement mentionné au point 1 et suivez les différentes étapes.

...

Après quoi vous serez prêt à vous connecter en toute sécurité à VISAGe, vos échanges seront cryptés. Il vous suffit de cliquer sur ce lien : <u>https://visage.genealogie32.net/ggg</u>.

Firefox vous informera probablement dès l'ouverture de VISAGe que le site sécurisé qui l'abrite veut stocker des données sur votre ordinateur : il s'agit d'une seconde clé (la première était « publique », celle-ci est « privée ») qui va permettre le cryptage et le décryptage des échanges entre votre ordinateur et l'application VISAGe. Si vous acceptez cette proposition, la seconde clé sera également conservée sur votre disque dur, elle servira aux sessions suivantes et vous ne recevrez plus de demande analogue. Comme vous êtes amené à revenir bien plus d'une fois pour continuer vos recherches, acceptez donc cette proposition qui n'a rien de malhonnête.

Il ne vous reste plus qu'à entrer votre identifiant et votre mot de passe spécifiques à VISAGe pour faire vos recherches, vous pourrez oublier les petites complications de sa mise en route.

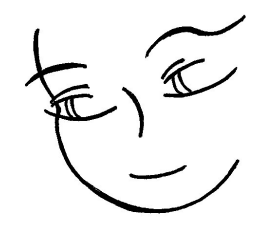